## 13. 契約法人暗証番号等の変更

- 13.1 契約法人暗証番号を変更する
- 13.2 契約法人確認暗証番号を変更する

2023年9月版

## 13.1 契約法人暗証番号を変更する

契約法人暗証番号を変更する手順について、説明します。

| ₽ ゆうちょ         | 銀行                |                   |         | >ゆうちょ銀行Web | サイトヘ じログオフ     |
|----------------|-------------------|-------------------|---------|------------|----------------|
| 合 トップ          | 契約法人<br>認証情報変更    | 契約法人<br>管理情報変更    | 契約一覧照会  | 操作履歴願会     | Eメール<br>通知情報照会 |
| 契約法人暗証番号変<br>更 | > 契約法人確認暗言<br>号変更 | E番 契約法人1<br>ドレス変別 | Eメールア 、 |            | 个团门石           |

| 約法人暗証番号の変更を行いま<br>下を入力し、「OK」ボタンを                                     | す。<br>押してください。                                                       |                     |    |
|----------------------------------------------------------------------|----------------------------------------------------------------------|---------------------|----|
| 約法人暗証番号は、ログオンす<br>在の契約法人暗証番号には、変<br>しい契約法人暗証番号には、変<br>しい暗証番号は確認のため、同 | る際に入力する暗証番号です。<br>更前の暗証番号を入力してくだ<br>更後の新しい暗証番号を入力し<br>じ暗証番号を再入力してくださ | さい。<br>てください。<br>い。 |    |
|                                                                      | *****                                                                | 半角英数字4~12桁          |    |
| 現在の契約法人暗証番号 必須                                                       | ソフトウェアキーボード                                                          | <u>+</u><br>₩<      |    |
|                                                                      | *****                                                                | 半角页数字4~12桁          |    |
| 新しい契約法人暗証番号 必須                                                       | ••••                                                                 | (再入力)半角英数字4~12桁     |    |
|                                                                      | ソフトウェアキーボード                                                          |                     | ₩< |
|                                                                      | 8                                                                    |                     |    |

| 契約法人暗証番号変更完了                                                                | CIBMU302 |
|-----------------------------------------------------------------------------|----------|
| かきくけこ問事 様<br>契約法人頃証冊号の変更を完了しました。<br>引き続きご利用される場合は、画面上部のメニューから、お取引を選択してください。 |          |
|                                                                             | ▲ ページト部  |

- [契約法人ステータス]画面で、[契約法 人認証情報変更]-[契約法人暗証番 号変更]リンクをクリックします。
- 2. [契約法人暗証番号変更]画面で、現 在の契約法人暗証番号および新しい契 約法人暗証番号を入力して、

| ОК      | ボタンを押します。     |
|---------|---------------|
| ∕∕ ×ŧ   |               |
| 契約法人暗証番 | 号に使用できる文字には、制 |
| 限があります。 |               |

 [契約法人暗証番号変更完了]画面が 表示されると、契約法人暗証番号の変 更は完了です。

## 13.2 契約法人確認暗証番号を変更する

契約法人確認暗証番号を変更する手順について、説明します。

| 🛃 ゆうちょ         | 銀行               |                       |         | >ゆうちょ銀行Web | サイトヘ 也ログオフ     |
|----------------|------------------|-----------------------|---------|------------|----------------|
| 合 トップ          | 契約法人<br>認証情報変更   | 契約法人<br>管理情報変更        | 契約一覧願会  | 操作履歴願会     | Eメール<br>通知情報照会 |
| 契約法人暗証番号変<br>更 | > 契約法人確認明<br>号変更 | (証番)<br>契約法人<br>ドレス変) | Eメールア 、 |            | 个团门石           |

| 認約法人確認暗証番号の変更を行いま<br>に下を入力し、「OK」ボタンを押し                                           | ます。<br>いてください。                                                     |                                |         |
|----------------------------------------------------------------------------------|--------------------------------------------------------------------|--------------------------------|---------|
| 2約法人確認暗証番号は、取引を実行<br>R在の契約法人確認暗証番号には、3<br>Fしい契約法人確認暗証番号には、3<br>Fしい暗証番号は確認のため、同じ時 | する際に入力する暗証番号で<br>変更前の確認暗証番号を入力し<br>変更後の新しい確認暗証番号を<br>証番号を再入力してください | す。<br>てください。<br>入力してください。<br>。 |         |
| 11 <b>4</b> 0                                                                    | •••••                                                              | 半角英数字4~12桁                     |         |
| 契約法人確認暗証器号                                                                       | ソフトウェアキーボード                                                        | +<br>M<                        |         |
|                                                                                  |                                                                    | 半角页数字4~12桁                     |         |
| 新しい<br>契約法人確認暗証番号 必須                                                             | •••••                                                              | (再入力)半角英数字4~12桁                |         |
|                                                                                  | ソフトウェアキーボード                                                        |                                | +<br>#< |
| クリア キャンヤル                                                                        | OK                                                                 |                                |         |
|                                                                                  | UK                                                                 |                                |         |

 トップ > 契約法人庭原開発変更 > 契約法人超応問題音号変更
 2
 2
 2
 2
 2
 2
 2
 2
 2
 2
 2
 2
 2
 2
 2
 2
 2
 2
 2
 2
 2
 2
 2
 2
 2
 2
 2
 2
 2
 3
 3
 3
 3
 3
 3
 3
 3
 3
 3
 3
 3
 3
 3
 3
 3
 3
 3
 3
 3
 3
 3
 3
 3
 3
 3
 3
 3
 3
 3
 3
 3
 3
 3
 3
 3
 3
 3
 3
 3
 3
 3
 3
 3
 3
 3
 3
 3
 3
 3
 3
 3
 3
 3
 3
 3
 3
 3
 3
 3
 3
 3
 3
 3
 3
 3
 3
 3
 3
 3
 3
 3
 3
 3
 3
 3
 3
 3
 3
 3
 3
 3
 3
 3
 3
 3
 3
 3
 3
 3
 3
 3
 3
 3
 3
 3
 3
 3
 3
 3
 3
 3
 3
 3<

- [契約法人ステータス]画面で、[契約法 人認証情報変更]-[契約法人確認暗 証番号変更]リンクをクリックします。
- 2. [契約法人確認暗証番号変更]画面 で、現在の契約法人確認暗証番号およ び新しい契約法人確認暗証番号を入 力して、OK ボタンを押します。
  ジメモ 契約法人確認暗証番号に使用できる文字に は、制限があります。
- 3. [契約法人確認暗証番号変更完了]画 面が表示されると、契約法人確認暗証 番号の変更は完了です。